# 江西科技师范大学2022年专职辅导员招聘 线上技能测试 (演讲)

# 考生操作指南

### 一、软件下载、注册、登入

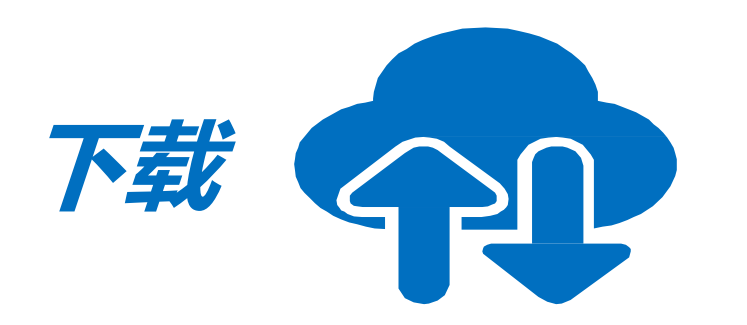

• 腾讯会议官网下载中心 <u>https://meeting.tencent.com/download-center.html?from=1001</u>

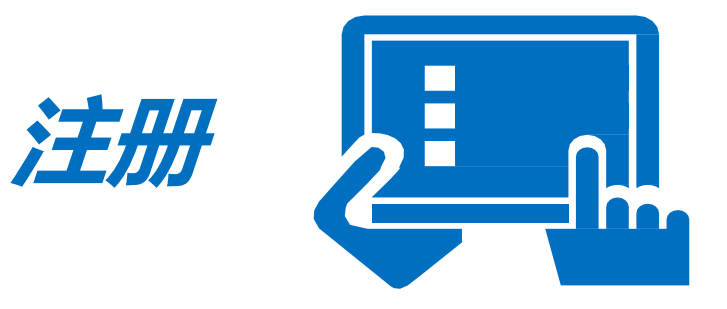

- 点击"注册/登录"按钮,进入账号密码登录页面
- 点击"新用户注册"进入官网注册页
- 根据要求填写对应的信息
- 完成注册
- (分别需要主、副机位两个账号)

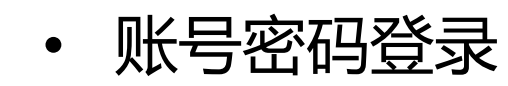

- 验证码登录 •
- 微信登录或手机号码登入

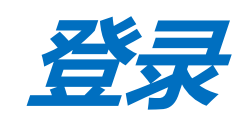

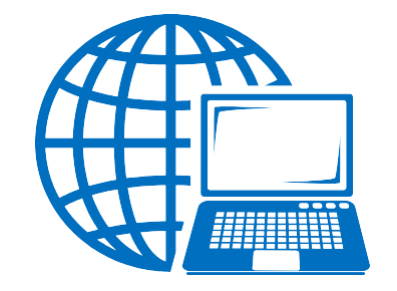

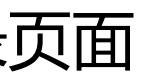

二、硬件准备与调试

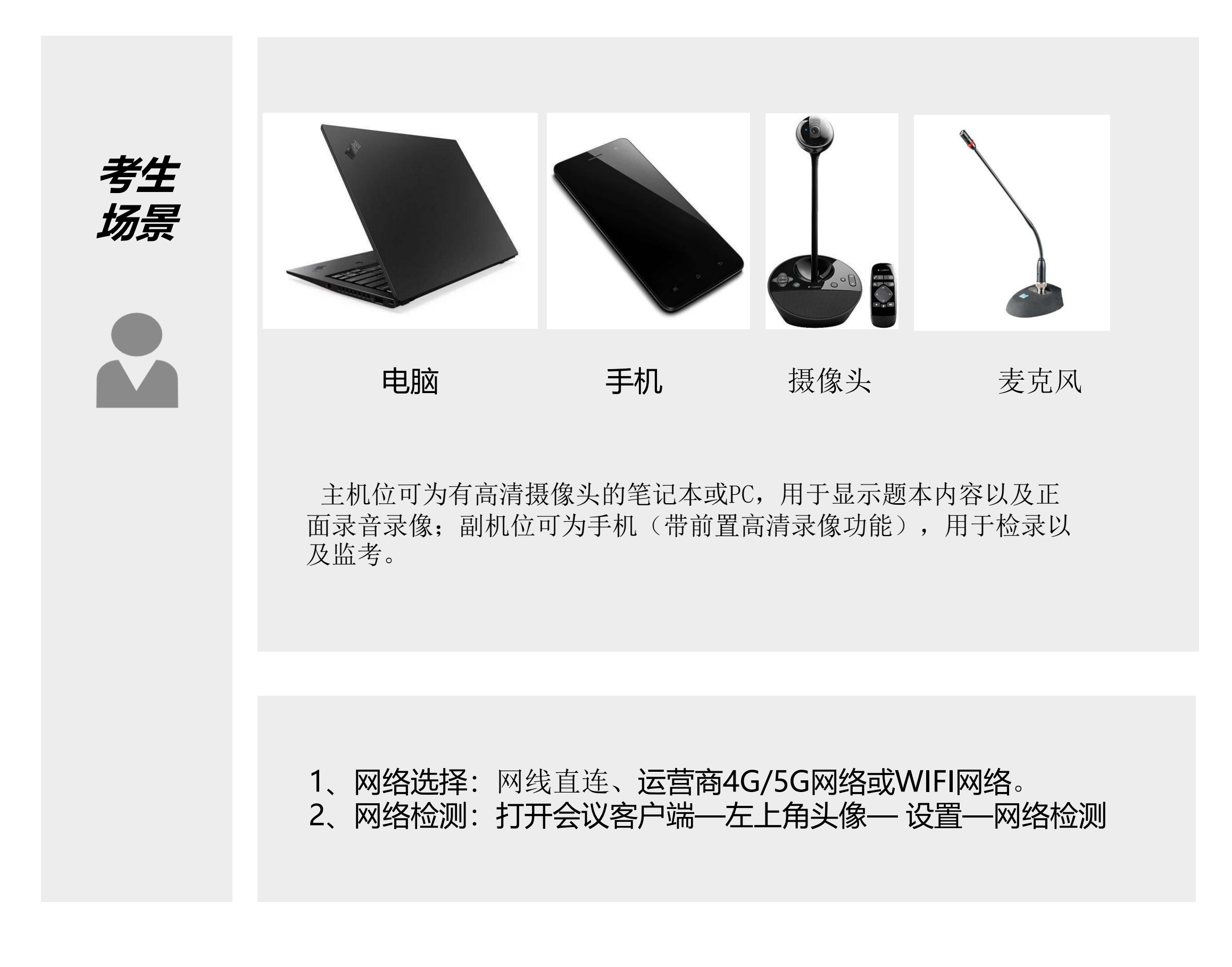

### 三、主副机位摆放示意图及主机位界面提示画面

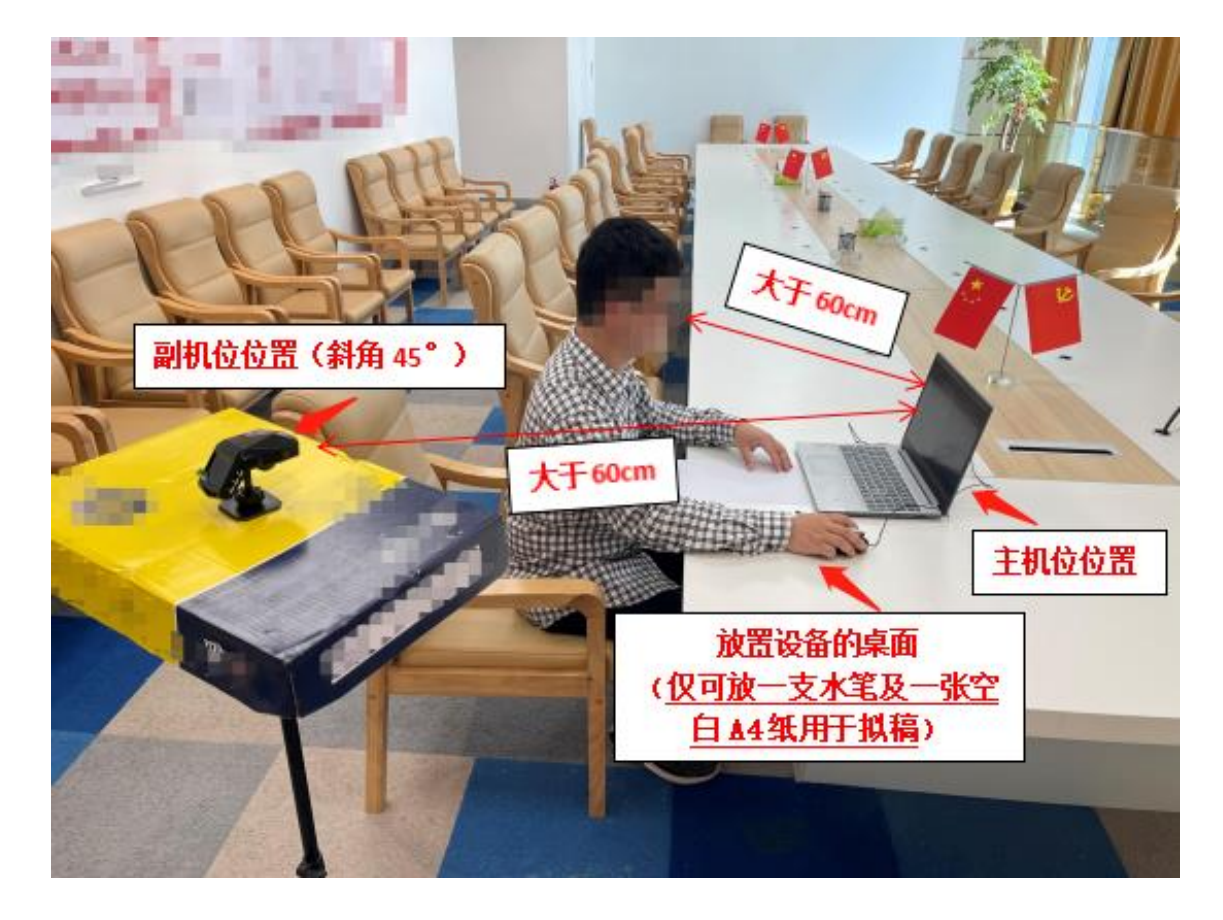

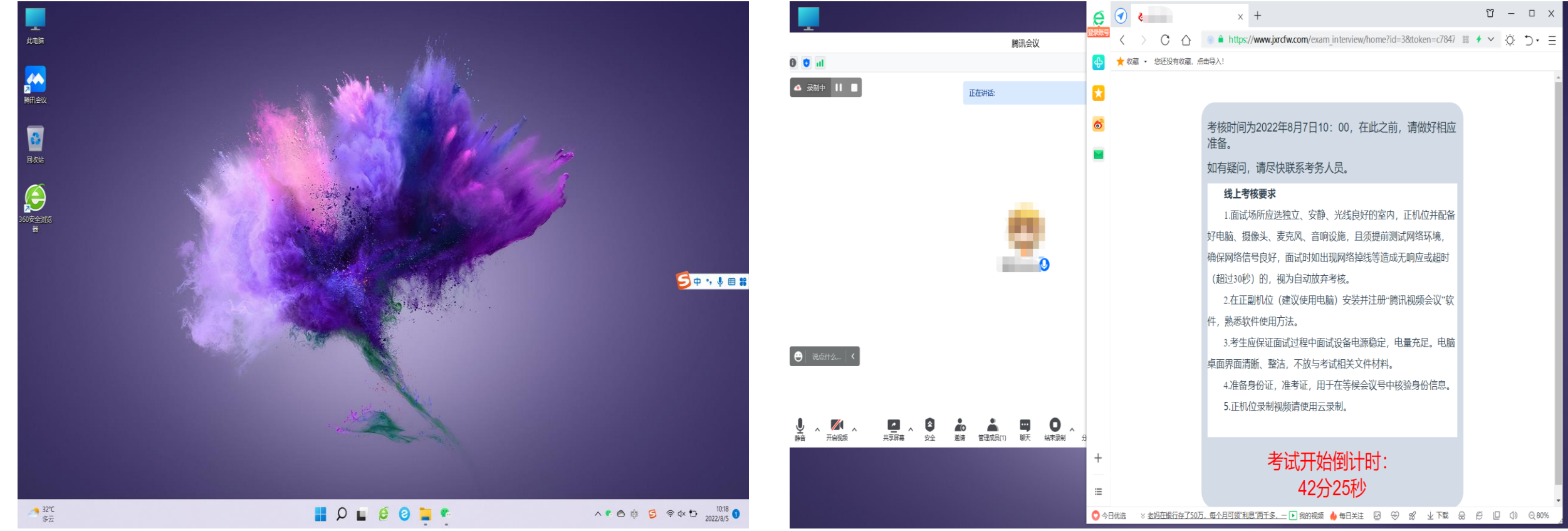

3-1

1.主机位为有高清摄像头的笔记本或 PC;副机位可为手机(带前置高清录 像功能); 2.考核时考生与主副机位设备(电脑屏 幕、摄像头)的距离须大于60cm; (见上图3-1所示,仅供参考) 3-2

## 主机位电脑均需清理无关软件,关闭非必要程序。(见上图3-2所示,仅供参考)

3-3

1.腾讯视频会议软件与题本页面分布电脑屏幕左右,题本页面占幅需一半以上。请参照上图(3-3)自行调整位置及大小。
2.考核开始画面如上图2-3所示;
3.浏览器上不允许出现其他页面。(见上图3-2、3-3所示,仅供参考)

### 四、副机位流程图

考生进行在线考核时,根据技能测试准考证上的会议号,进入副机位会议室等待室,由在线工作人员引导进行后续环节。

| 输入     | <b>\会议号</b>                    | 入会                     |
|--------|--------------------------------|------------------------|
|        |                                |                        |
| <      | 加入会议                           |                        |
| 会议号    | ①输入副机位会议号                      | •                      |
| 您的姓名   | <b>②输入准考证后四位</b>               |                        |
|        | 加入会议                           |                        |
| 入会选项   | @设置完毕,点击加入会议                   | Ż                      |
| 入会开启麦克 | 凤                              |                        |
| 入会开启扬声 | 器                              |                        |
| 入会开启摄像 | 头                              |                        |
| 开启美颜   |                                |                        |
|        | ③开启摄像头,扬声器,关闭<br>(听从工作人员引导后,调试 | 麦克 <b>风。</b><br>打开麦克风) |

### 五、主机位操作流程图(1)

技能测试采取演讲方式进行。在调试完毕主机设备后,考生输入网址<u>https://www.jxrcfw.com/exam\_interview/?id=</u>3, 填写本人姓名及身份证,登入线上题本系统。登入时间为2022年8月13日10:00前(建议提前10分钟),考核阶段分 为考前准备阶段、考核进行阶段及考核结束阶段,请考生做好相应准备,如有问题请尽快联系副机位考务人员。 线上题本显示系统流程图见下图。注:图片内文字仅为参考,考核时以实际显示文本为准。

| 姓名                                       |                       | 考核时间为2022年8月7日10:00,在此之前,请<br>如有疑问,请尽快联系考务人员。                                                                                                    | 做好相应准备。                |
|------------------------------------------|-----------------------|----------------------------------------------------------------------------------------------------|------------------------|
| 輸入本人姓名、身份证<br>身份证<br>验证码 验证码 ♪ ♪ ス<br>登录 |                       | <ul> <li>线上考核要求</li> <li>1.面试场所应选独立、安静、光线良好的室内,正机位并配备好电脑、摄境,确保网络信号良好,面试时如出现网络掉线等造成无响应或超时(超过302.在正副机位(建议使用电脑)安装并注册"腾讯视频会议"软件,熟悉软件</li> <li>3.考生应保证面试过程中面试设备电源稳定,电量充足。电脑桌面界面清</li> <li>4.准备身份证,准考证,用于在等候会议号中核验身份信息。</li> <li>5.正机位录制视频请使用云录制。</li> </ul> |                        |
|                                          |                       | 考试                                                                                                    | ;开始倒计时:<br>44分56秒      |
| 考试题本页面登入界面5-1                            |                       | 等待界ī                                                                                                    | <b>面5-2</b>            |
| 技能测试题本<br>题本显示区域及考试剩余时间提示                | 考试剩余时<br>间:<br>46分20秒 | 考试已结束!请及时将录<br>5<br>如有疑问                                                                                                    | 制好的云录<br>≧邮箱。<br>,请联系考 |
|                                          |                       |                                                                                                    |                        |

考核结束5-4

象头、麦克风、音响设施,且须提前测试网络环 秒)的,视为自动放弃考核。 +使用方法。

所、整洁,不放与考试相关文件材料。

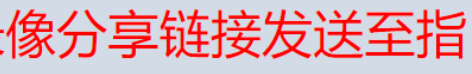

务!

主机位操作流程图(2)

主机位设备上需预约设置好考核时间段(建议为考核当日9:50-10:20)的视频会议号,具体详见流程图(1)--(15)

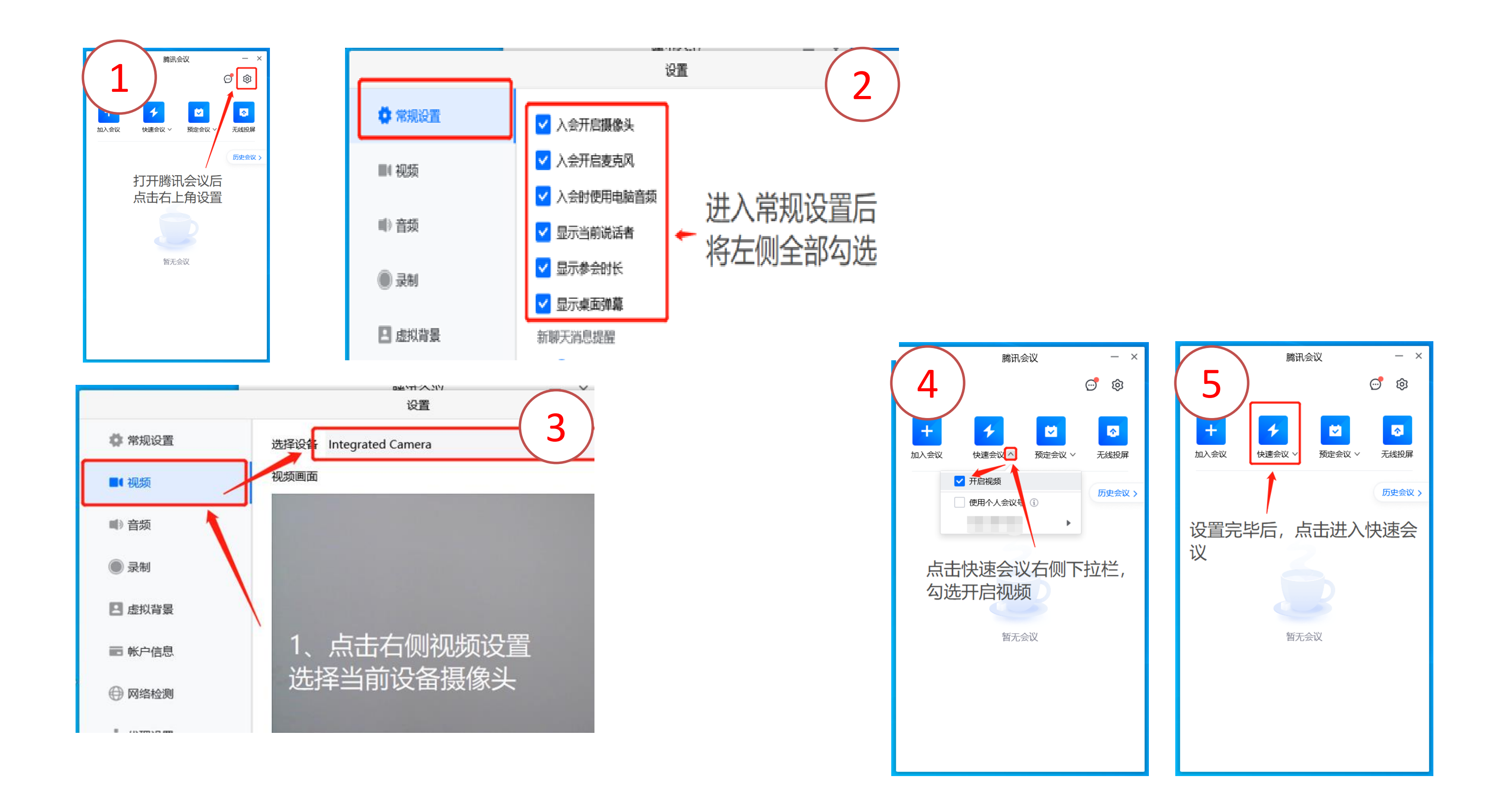

### 主机位操作流程图(3)

备考结束或备考时间截止时,考生自行开启腾讯视频会议云录制,同时进行演讲,演讲时限为5分钟。

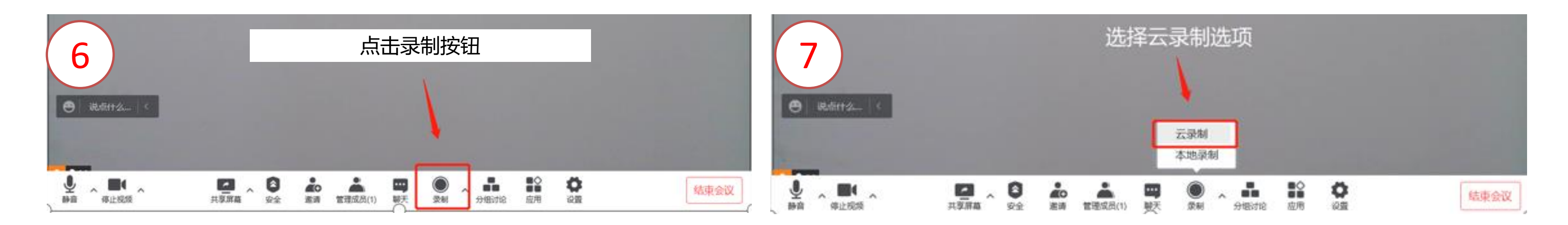

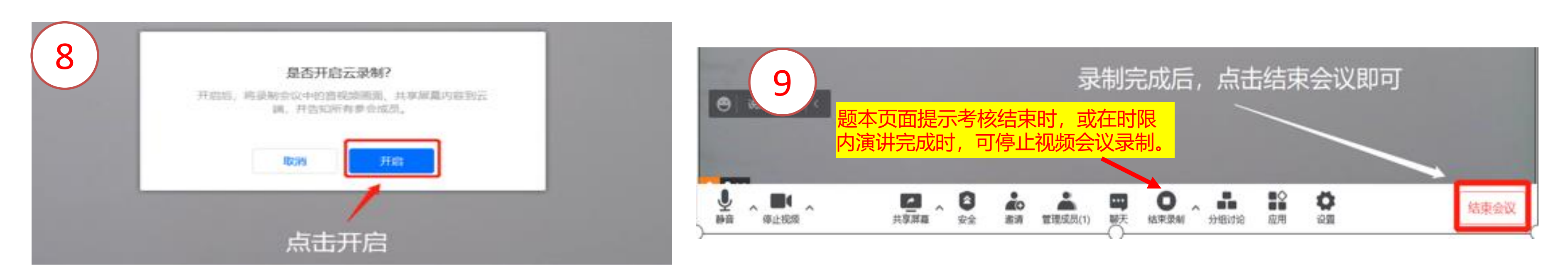

主机位操作流程图(4)

考生需在2022年8月13日10:25前将腾讯视频会议云录制的录像链接发至指定邮箱。邮件主题须为准考证号,正文为链接地址,不得以附件及其他形式提交。

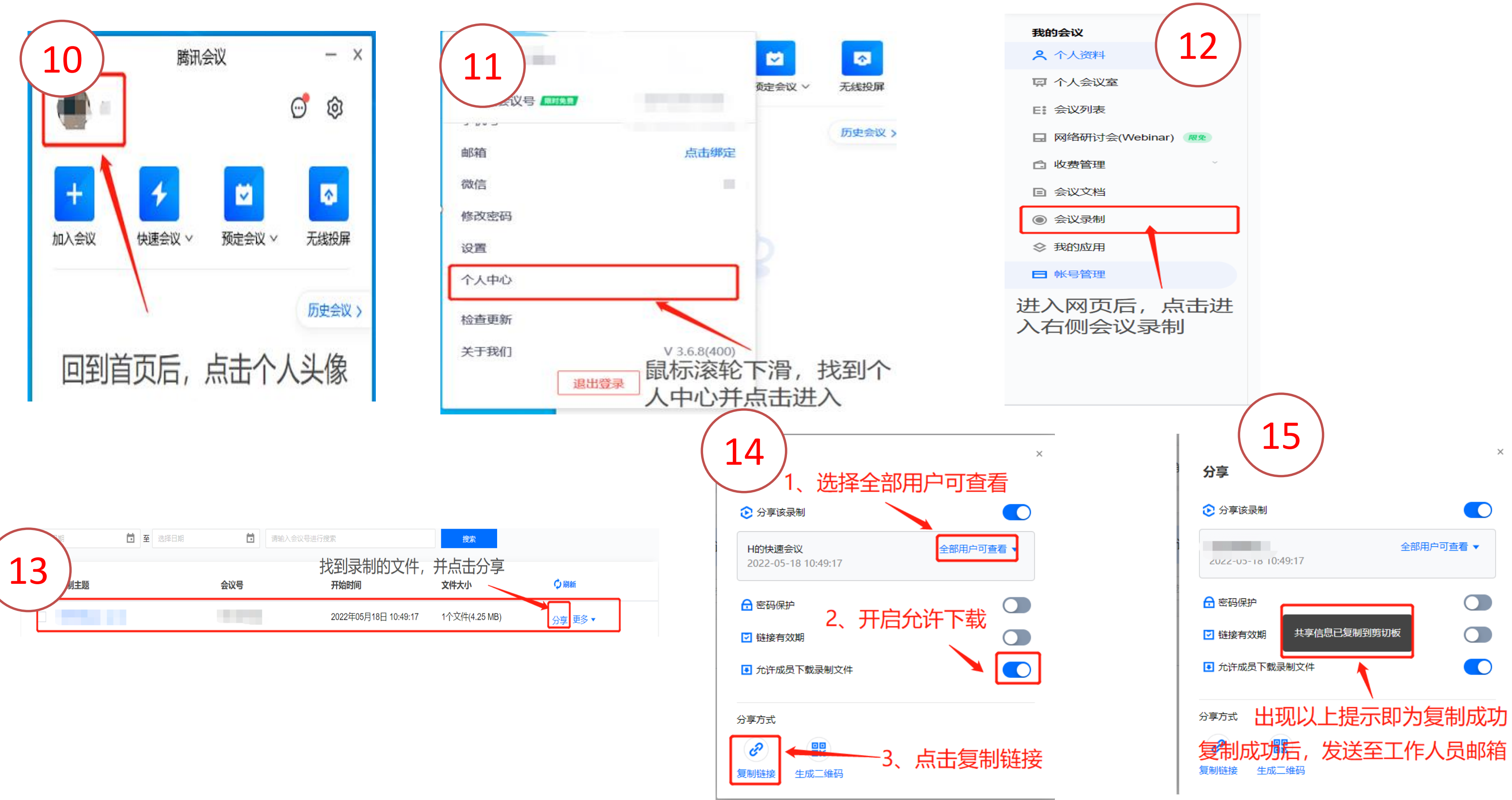

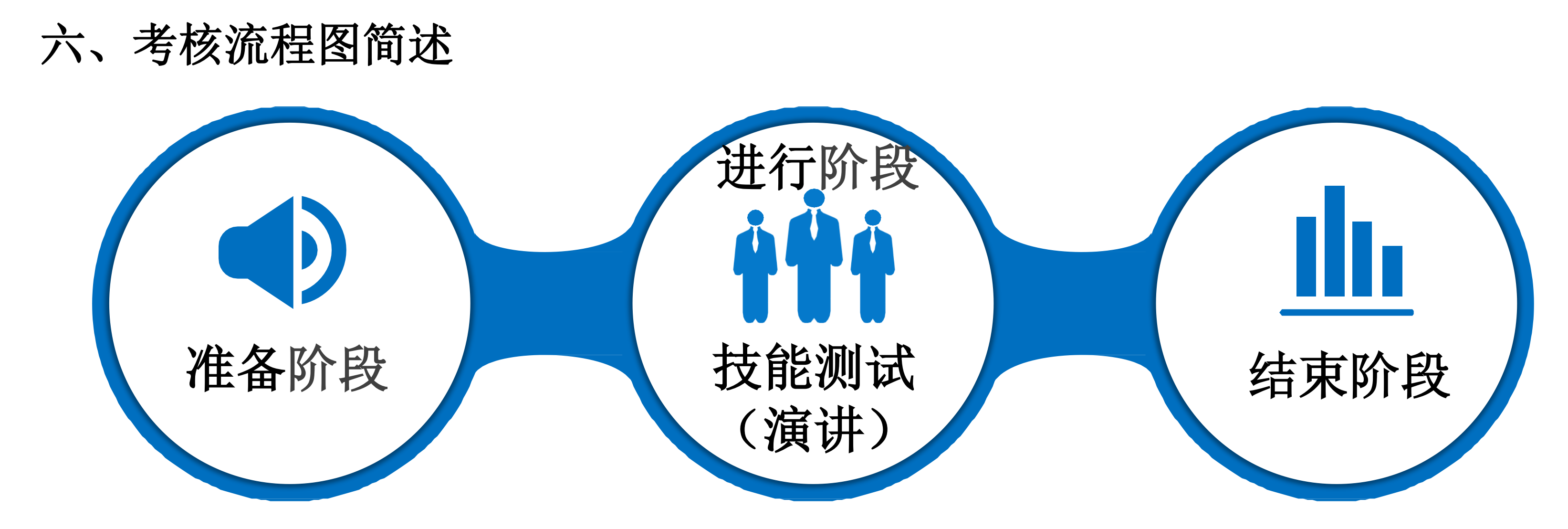

①08:45--9:00考生进入会议室 (副机位)。

②09:00--10:00核验个人信息及 调试设备;

③核验及调试后即可登入线上考核题本系统。

 10:00--10:15考生阅读线上题目并在 线下备考,时限15分钟;

② 10: 15--10: 20 备考结束或备考时间截 止时,自行开启腾讯视频会议云录制,同时进 行演讲,演讲时限5分钟。备考及演讲均为独 立计时,不合并计时。演讲录制的视频不得超 过5分钟时长。 10:20题目页面显示考核结
 束相关信息,考生应立即停止主
 机位的录制。

② 10: 20--10: 25 考生将录像
云视频链接发送至指定邮箱,发
送时间(以邮件到达时间为准)
须为2022年8月13日10:25前。

### 七、在线考核要求(以考核公告要求为准)

(一) 技能测试场所应选独立、安静、光线良好的室内, 主副机位设备: 手机(自 带前置高清摄像头)或电脑(摄像头、麦克风、外放音响)均需清理无关软件,关 闭非必要程序,保证考核时不受干扰、中断,且须提前测试网络环境,确保网络信 号良好,避免考核时出现网络掉线或电话拨入、视频软件无响应造成软件退出重启, 若录像片段中卡顿、黑屏的时间超过15秒的,成绩作无效处理:正式考核时,在录 制过程中出现其他声音或其他人像的,视为违纪,成绩按零分计。 (二) 在主副机位设备上安装并注册"腾讯视频会议"软件,熟悉软件使用方法。 其中,主机位设备上需预约设置好考核时间段(建议为考核当日9:50-10:20)的视 频会议号。

(三)考生应保证考核过程中设备电源稳定,电量充足。电脑桌面界面清晰、整洁, 不放与考试相关文件材料。

(四)准备身份证,技能测试准考证,用于在等候会议号中核验身份信息。主机位 设备桌前仅可放一支水笔及一张空白A4纸用于拟稿。

### 八、线上考核注意事项(以考核公告提示为准)

(一) 考生应着装得体、大方, 着装不得泄露个人身份信息。面试背景环境应简约 明了,无任何场所标记。

(二)考核前须提前关闭可能占用网络带宽的电子设备,避免任何可能影响正常考 核的应用程序。

(三)考生须选择独立安静房间,独自参加视频考核。考核期间严禁他人进入或与 他人交流,也不允许出现其他声音。考核场所考生座位1.5米范围内不得存放任何 书刊、报纸、资料等,所用电子设备内不得存放考试相关的电子资料。 (四)正式考核期间,不得离开摄像头监控范围,否则视为违纪,成绩按零分计。 (五)考核时考生与主副机位设备(电脑屏幕、摄像头)的距离须大于60cm。 (六)考生如违反上述事项或经监督人员判定违规的,技能测试(演讲)成绩以零 分计。